## **Payment via NTUC Membership Website**

#### Visit NTUC Membership website at

www.ntuc.org.sg/uportal

|                                                                   |                          | About us                                                              | Our unions                                              | Resource         | e hub | Help centre              | E-Services                                                   | Contact us                                         | 옷 Log          | g in |
|-------------------------------------------------------------------|--------------------------|-----------------------------------------------------------------------|---------------------------------------------------------|------------------|-------|--------------------------|--------------------------------------------------------------|----------------------------------------------------|----------------|------|
|                                                                   | How we help $\checkmark$ | Who we help 🗸                                                         | Partners                                                | hips ∨           | News  | Events                   | Members                                                      | hips ^                                             | Q Sear         | ch   |
| #1 Select                                                         | in                       | NTUC Union Me<br>Receive care an<br>milestones in y                   | e <mark>mbership</mark><br>Id support th<br>our life    | rough the        | e     | Rei<br>Tre<br>gre        | <mark>fer a friend</mark><br>eat yourself a<br>eater rewards | und your frie                                      | nds to         |      |
| <ul> <li>Pay member</li> <li>fees</li> <li>Login via S</li> </ul> | ership<br>ingpass        | Deals for memb<br>Enjoy discounts<br>training, healtho<br>more        | pers<br>and offers o<br>care, essenti                   | on<br>als, and   |       | Me<br>Ne<br>hei          | e <mark>mbership he</mark><br>ed assistanc<br>re             | l <mark>p centre</mark><br>e? Find you             | r answer       |      |
| 1                                                                 |                          | NTUC Family Mo<br>Share the love<br>with special de<br>entertainment, | embership<br>with your lov<br>als for shopp<br>and more | ed ones<br>bing, |       | Pay<br>Pay<br>fee<br>pay | y membershi<br>y for your ou<br>es or change<br>yment mode   | <mark>p fees</mark><br>tstanding m<br>your recurri | embershi<br>ng | ip   |
|                                                                   |                          |                                                                       |                                                         |                  |       |                          |                                                              |                                                    |                |      |
|                                                                   |                          |                                                                       |                                                         |                  |       |                          |                                                              |                                                    |                |      |

### **#2 Select**

- Pay Membership Fees OR
- Set recurring payment mode

**Membership Payments** 

We hope you have been enjoying your various membership privileges!

- You can renew or pay your outstanding membership fees here so that you can continue to enjoy a wide range of membership benefits such as: • Workplace Advisory
- Special privileges at NTUC Social Enterprises and merchant partners
- Earning Linkpoints and NTUC FairPrice rebates
- Upgrade your professional skills with over 3,500 subsidised professional development courses

PAY MEMBERSHIP FEES

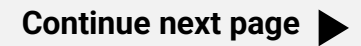

O NTUC Membership fee is \$117 per annum. For Credit Card and GIRO deduction, the bank will deduct \$9 per month from January to November, and \$18 for December. Kindly be advised that the annual renewal payment is non-refundable should you cancel your membership before the next renewal date.

# **Payment via NTUC Membership Website**

### **#3 Select** Pay Membership Fees

- Giro Payment

#### - Card Payment ntuc How we help alpha Who we help alpha Partnerships alpha News Events Memberships alpha Q Search ntuc How we help ~ Who we help ~ Partnerships ~ News Events Memberships ~ Q. Search **Membership Payments Membership Payments** Payment summary Pay membership fees Select the period you want to pay for Payment details VTUC membership (1 months) 11 Jun 2024 - 30 Jun 2024 NTUC Membership Pay outstanding fees \$9.00 01 Jun 2024 - 30 Jun 2024 🛃 Set up recurrin NEXT Payment ntuc ntuc Payment Total Amount (SGD) \$9.00 Pay to Merchant : National Trades Union Congress (NTUC) Total Amount (SGD) \$9.00 eference No : OMR20240611292539D7AA Please enter your card information Pay to Merchant : National Trades Union Congress (NTUC) Reference No : OMR20240611292539D7AA Card Number VISA 🧰 Please select your payment method Cardholder Name MM / YY Card Payment VISA MasterCard CVV FAST (Fast and Secure You will be redirected to the payment gateway to complete your payment after the **Confirm** button below is clicked DBS PPOSE Transfer) with GIRO set up Please click the button once only, it may take several seconds for payment to be processed. Confirm >>

| Payment                                                      |                                                                                  |
|--------------------------------------------------------------|----------------------------------------------------------------------------------|
| Total Amount (SGD                                            | ) \$9.00                                                                         |
| Pay to Merchant<br>Reference No<br>Please select your paym   | : National Trades Union Congress (NTUC)<br>: OMR20240611292539D7AA<br>ent method |
| Card Payment<br>FAST (Fast and Secu<br>Transfer) with GIRO s | re DBS \$Pose >                                                                  |
| Cancel                                                       |                                                                                  |
| Continue n                                                   | ext page                                                                         |

#### Copyright © 2025 NTUC. All rights reserved. Credit/Debit card online payment guide –June 2025

# **Payment via NTUC Membership Website**

## #4 Select Set Up Recurring Payment Mode

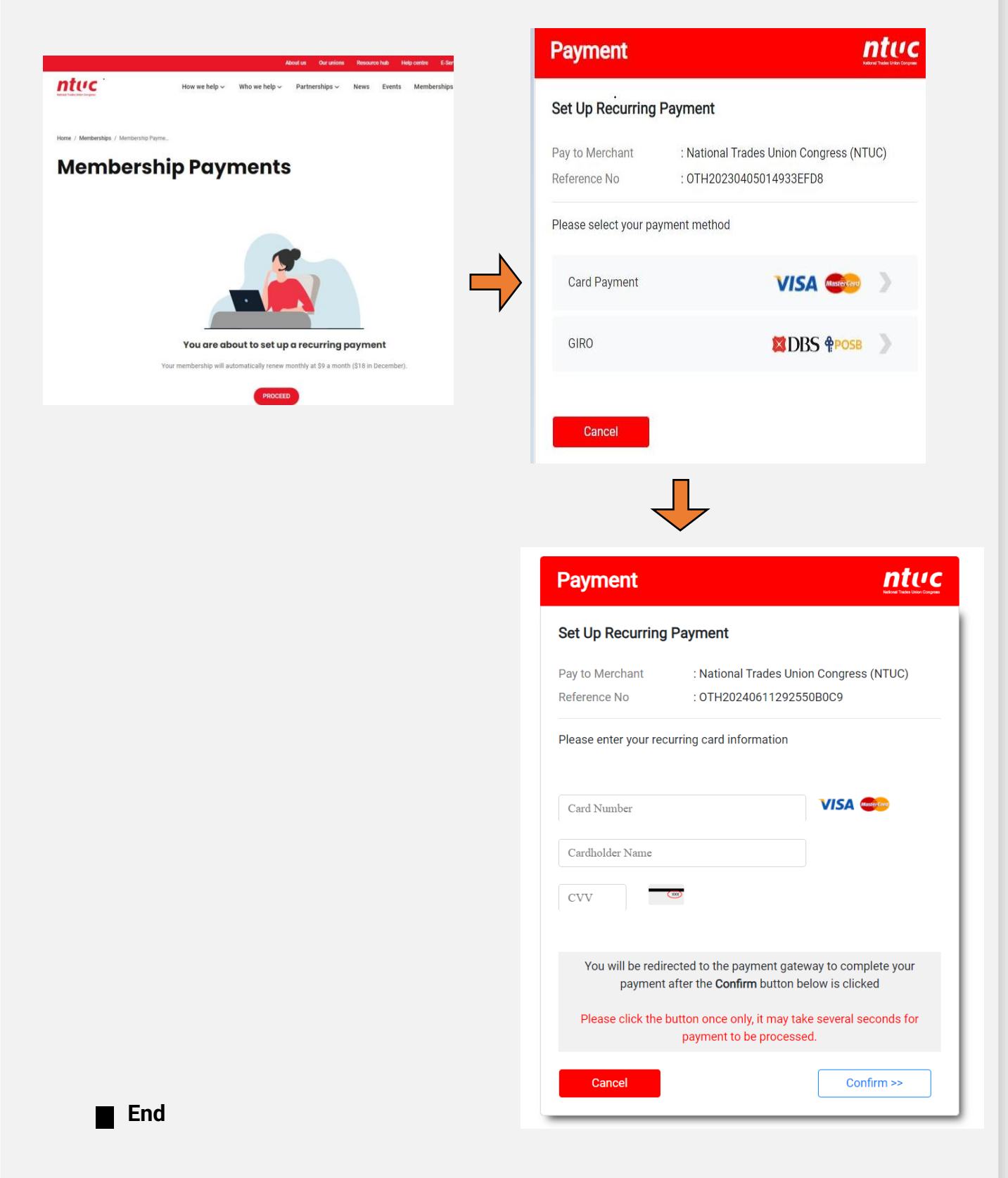